# Digitale løsninger for ungdomsarbeid

Nedenfor finner du listet opp flere løsninger for å snakke sammen i mindre og større grupper over nettet. Dette er på ingen måte ei komplett liste, men ment som en kjapp oppsummering av de forskjellige og hvordan man kommer i gang. En kjapp oppsummering følger under:

- Google Hangouts
  - Lett å bruke og lett å sette opp. Støtter opptil 10 personer samtidig i en videochat.
- Messenger
  - Lett å bruke og lett å sette opp. Støtter opptil 50 personer, men holder høyest kvalitet i små grupper.
- Zoom
  - Lett å bruke og lett å sette opp. Støtter mange personer på en gang, men gratisversjon avslutter møtet etter 40 minutt. Man kan heldigvis bare starte et nytt møte.
  - I følge tek.no er dette den beste løsningen for video chat i større grupper.
- Youtube
  - Lett å bruke for å nå mange. Liten mulighet for samtale/respons.
  - Mulighet for streaming.
- Discord
  - Noe tyngre å sette opp og bruke. Støtter mange personer på en gang i egne grupper/samfunn (servere) hvor man kan chatte skriftlig og muntlig (uten video), men kan bare ha 8 samtidig i videochat.

# Google Hangout

# Kort forklart

Google har tre forskjellige løsninger på gruppechat/konferansesamtaler. De heter Google Duo, Google Hangout og Google Hangout Meet. Førstnevnte er ment for kun to personer som vil snakke sammen, sistnenvte er ment for større grupper og man må ha en Google Suite-konto for å bruke. Vi vil derfor fokusere på Google Hangout som er ment for grupper på inntil ti personer som vil chatte i lag, enten med tekst, tale eller video.

Hver deltaker må ha egen Google-konto, er deltakeren under 13 år kan foreldrene opprette en Google-konto for barn. Foreldrene må så gi barnets konto lov å bruke Hangout (les hvordan du gjør det her: <u>https://www.barnevakten.no/android-innstillinger-for-barn/</u>). Det er noe galt med Hangouts akkurat nå slik at dersom man er på en Apple-enhet, så fungerer ikke barnekontoen. Derfor må deltakere under 13 år være på PC eller android.

Barnevaktens anmeldelse: <a href="https://www.barnevakten.no/app/google-hangouts/">https://www.barnevakten.no/app/google-hangouts/</a>

# Fordeler/ulemper

Fordeler:

- Lett å sett opp
- God kvalitet
- Kan ha med personer under 13 år
- Mulig å dele skjerm

#### Ulemper:

- Kan ikke være mer enn ti personer
- På mobil er kan man ikke velge hvem man får opp bilde av (det kan man på PC)

#### Hvordan sette opp

For å opprette en google-bruker går man på <u>www.google.com</u> og registrerer bruker der. Har du Gmail, bruker på Youtube eller noe annet Google eier fra før, har du mest sannsynlig en Googlekonto allerede.

Når brukeren er opprettet, går du til <u>https://hangouts.google.com/</u> og inviterer andre med i chatten. Man kan også starte opp en videosamtale for så å invitere andre med link.

# Messenger

# Tilgjengelighet

Tilgjengelig på android, iPhone og i nettleser.

# Kort forklart

Facebook og Instagrams chattetjeneste. Nokså kjent for de fleste med Facebookkonto. Aldersgrense på 13 år.

# Fordeler/ulemper

Fodeler

- Veldig lett tilgjengelig for alle med facebook- og/eller instagramkonto

#### Ulempe

- Dårlig kvalitet på video
- Vanskelig å få med mange uten at det blir rot

# Hvordan sette opp

Start en chat på <u>www.messenger.com</u> eller i en messenger app og legg så til de du vil snakke med. Ring alle når alle er lagt til.

# Zoom

# Tilgjengelighet

Tilgjengelig på android, iPhone, Windows, Mac og delvis på nett. Det er delvis gratis å bruke, men man må opprette bruker for å starte et møte.

# Kort forklart

Zoom er også en kommunikasjonsplattform som blir stadig mer populær. Den er hovedsakelig ment for videochat i små til store grupper. Gratisversjonen lar dere ha møter på 40 minutt før dere må starte på ny. Zoom er kjent for å være enkelt å bruke.

I følge Zooms egne retningslinjer må brukerne av applikasjonen være 18 år.

Barnevaktens anmeldelse: https://www.barnevakten.no/app/zoom-zoom-cloud-meetings/

# Fordeler/ulemper Fordeler:

- Videochat som er kjapp å sette opp
- Gratis å bruke
- Kan ha mange inne samtidig
- Skjer ingenting utenom oppsatte møter

Ulemper:

- Møtene kan kun vare 40 minutt før man må starte et nytt
- Begrenset chattemulighet
- Skjer ingenting utenom oppsatte møter

# Hvordan sette opp

For å opprette bruker, går man til zoom.us og velger "Sign up for free". Når brukeren er klar, får man tilgang til sin profil. Til høyre på skjermen får man da tilgang til følgende:

#### SCHEDULE A MEETING JOIN A MEETING HOST A MEETING -

Velg "Host a meeting" og bruk det alternativet som passer best for deg.

På neste skjerm skal da møtet starte i nettleseren din. Gjør det ikke det, vil du få mulighet til å laste ned Zooms egen programvare og starte møtet på din PC/Mac istedenfor. På app har man ikke dette problemet.

Starter man møtet på sin egen PC/Mac, kan man legge til flere ved å trykke "Invite+" på menyen nederst. Man får da opp følgende:

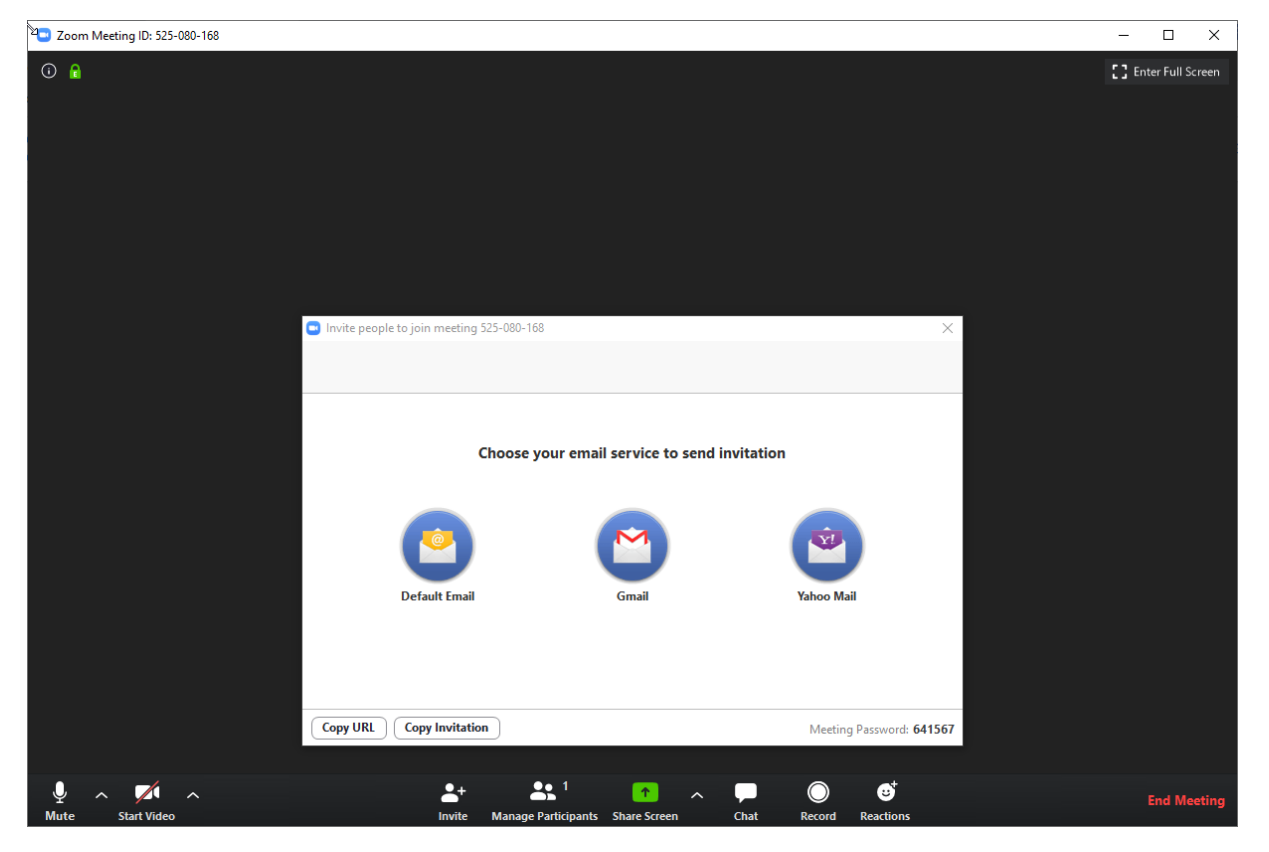

Velg hvilken e-post du vil sende ut invitasjon med eller velg "Copy Invitation" for å sende en link som gir tilgang til møtet. For å komme inn på møtet må den som åpner e-posten/linken skrive inn passordet som står nede til høyre i den hvite ruta.

Etter at møtet har pågått i 40 minutt vil alle bli kastet ut, da er det bare å gjenta prosessen.

# Youtube

# Tilgjengelighet

Finnes for Android, iPhone og på nett. Gratis å opprette bruker, men de som ser på kan oppleve å få reklame før din video. Man må være 13 år eller eldre for å legge ut innhold, men hvem som helst kan se på.

# Kort forklart

Youtube er en videodelingstjeneste som vi antar alle kjenner til.

# Fordeler/ulemper

#### Fordeler:

- Kan nå mange
- Full kontroll over hva som blir lagt ut
- Kan gjøre videoer private slik at bare de med invitasjon kan se
- Kan skru av kommentarfelt ved behov
- Streaming

#### Ulemper:

- Lite til ingen mulighet for interaksjon

# Hvordan sette opp

Dersom man har en Google-konto, så kan en logge på Youtube med denne kontoen. Du kan også opprette en ny Youtube-kanal dersom du ikke vil bruke din private. Gå så til studio.youtube.com for å administrere din Youtube-kanal.

# Discord

# Tilgjengelighet

Finnes for Android, iPhone, Mac, Windows og på nett. Det er gratis å bruke, men man må opprette en bruker. Rettningslinjene tillater ikke yngre brukere enn 13 år under noen omstendigheter. Det er en noe lengre prosess å få satt opp alt, men følger man guiden her, så vil det gå fint.

# Kort forklart

Discord er en stadig voksende chatte-/ringeapplikasjon som oftest blir brukt innenfor gaming. På discord danner man egne nettsamfunn hvor man kan snakke sammen og ha voice chats, dvs samtaler med bare mikrofon. Innenfor hvert samfunn kan man opprette flere underkanaler og voice chats for forskjellige formål. Hver bruker kan velge å være anonym eller vise sitt eget navn. Hvert nettsamfunn kan styres av en moderator som har kontroll over det meste. Blant annet kan man sette på et filter for å filtrere ut banning/stygge ord i chat.

Ønsker man videochat så er det også mulig, men da må den som starter videochatten være "venn" med de den vil legge til i videochatten og dette skjer utenfor nettsamfunnene. I videochat har man mulighet til å dele skjerm.

Barnevaktens anmeldelse: https://www.barnevakten.no/app/discord/

# Fordeler/ulemper

Fordeler:

- God kontroll over hvem som snakker sammen og språket som blir brukt.
- Godt kjent av de fleste gamere fra før.
- Lett å ha kontroll over hvem som er med i hvert nettsamfunn
- God videochat
- Lett å dele inn i forskjellige underkanaler
- Lett å legge til flere moderatorer som kan passe på

#### Ulemper:

- Kan være litt vanskelig å sette seg inn i
- Blir fort mange kanaler å holde styr på
- Vanlig chat og voice chat skjer innenfor nettsamfunnet, mens videochat skjer utenfor

# Hvordan sette opp

Denne gjennomgang er lengre enn alle de andre. Dette er fordi Discord er noe krevende å sette seg inn i. Dersom du føler deg noenlunde komfortabel med å prøve ut selv, så er nok det det letteste. Ellers kan du følge guiden steg for steg og være sikker på å få med deg alt. For å lage en bruker, gå på <u>www.discordapp.com</u>, bla ned og velg "Sign up now" og registrer deg. Last så ned programmet til din foretrukne enhet. På PC/Mac vil du få opp et bilde slik som dette:

| DISCORD |                     |                                              |            |        |     |         |         |            |
|---------|---------------------|----------------------------------------------|------------|--------|-----|---------|---------|------------|
|         |                     |                                              | ≌ Friends  | Online | All | Pending | Blocked | Add Friend |
| 7dtd    | 🖳 Friends           |                                              | ONLINE — 3 |        |     |         |         |            |
|         | 🐨 Nitro             |                                              |            |        |     |         |         |            |
| BGT     | DIRECT MESSAGES     | +                                            |            |        |     |         |         |            |
| SQ      |                     |                                              |            |        |     |         |         |            |
|         |                     |                                              |            |        |     |         |         |            |
| *       |                     |                                              |            |        |     |         |         |            |
| LD&D    |                     |                                              |            |        |     |         |         |            |
| Scs     |                     |                                              |            |        |     |         |         |            |
| 182     |                     |                                              |            |        |     |         |         |            |
| 000     |                     |                                              |            |        |     |         |         |            |
| 65      |                     |                                              |            |        |     |         |         |            |
| .8      |                     |                                              |            |        |     |         |         |            |
| π       |                     |                                              |            |        |     |         |         |            |
|         |                     |                                              |            |        |     |         |         |            |
| E       |                     |                                              |            |        |     |         |         |            |
| M       |                     |                                              |            |        |     |         |         |            |
|         |                     |                                              |            |        |     |         |         |            |
|         |                     |                                              |            |        |     |         |         |            |
| 0       |                     |                                              |            |        |     |         |         |            |
| +       | Scuper ↓ €<br>#0056 | <b>,                                    </b> |            |        |     |         |         |            |

Dette er hjemmeområdet ditt som er delt opp i tre kolonner. Den helt til venstre vil være lik hos deg som her, men der det står "7dtd" i en sirkel her, vil det være en sirkel med et grønt plusstegn hos deg (nederst hos meg). Trykk på plusstegnet for å opprette nye samfunn. Samfunnene vil så dukke opp i kolonna til venstre.

Kolonne nr 2 inneholder en liste over dine venner og videochatgrupper.

Kolnne nr 3 inneholder en oversikt over vennene dine. Her kan man trykke på den grønne knappen for å legge til nye venner. Da må man vite brukernavn og nummer til den man vil legge til. Mitt brukernavn og nummer står nederst i kolonne nr 2. Dersom man vil lage et nytt samfunn og trykker på plusstegnet, får man opp følgende bilde:

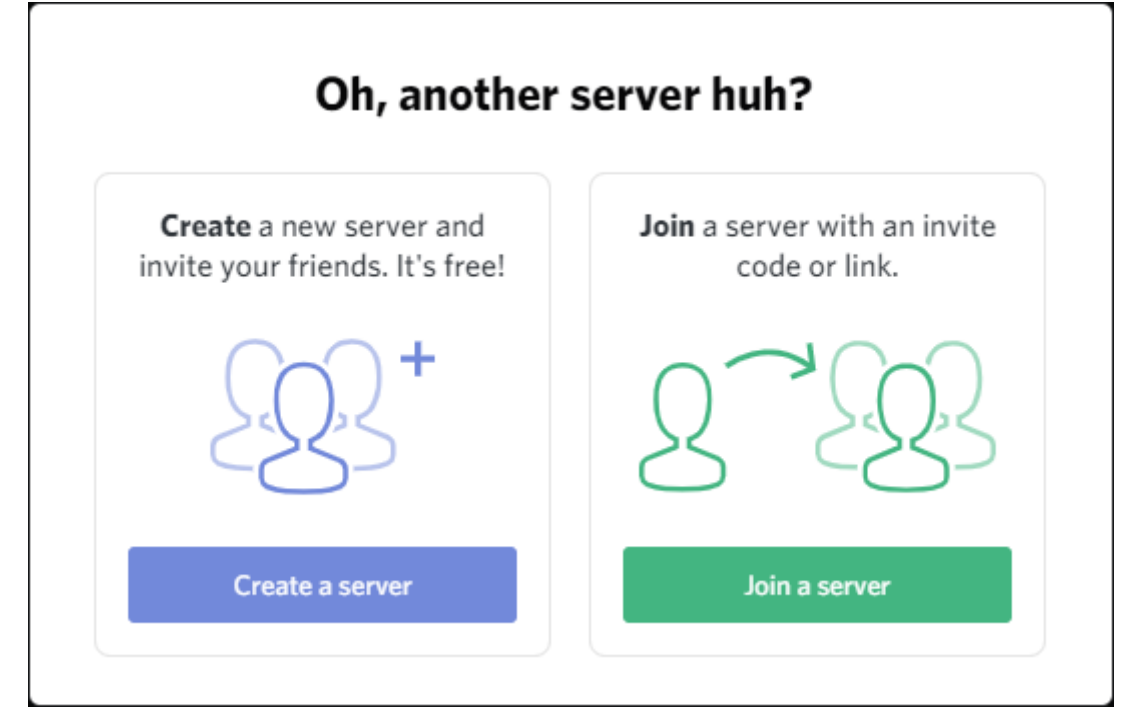

Velg "Create a server"

| w la la la la la la la la la la la la la                                                                   |                             |  |  |  |  |
|----------------------------------------------------------------------------------------------------|-----------------------------|--|--|--|--|
| CREATE YOUR SERVER                                                                                         |                             |  |  |  |  |
| By creating a server, you will have access to <b>free</b> voice and text chat to use amongst your friends. |                             |  |  |  |  |
| SERVER NAME<br>Kefas ungdomslag<br>By creating a server, you agree to Discord's<br>Community Guidelines.   | Ku<br>Minimum Size: 128x128 |  |  |  |  |
| ← васк                                                                                                    | Create                      |  |  |  |  |

Skriv inn navn under "Server Name". I sirkelen til høyre vil initialene til ditt samfunn dukke opp. Dette vil bli rundingen som dukker opp til venstre på ditt hjemmeområde (slik som "7dtd" hos meg). Dersom du heller vil ha et bilde her, trykk på rundingen og last opp et bilde. Når du er ferdig, trykk "Create".

| ×      |
|--------|
| م      |
| Invite |
| Invite |
| Invite |
| Invite |
| Invita |
|        |
| Сору   |
|        |

Man får så opp valget mellom å invitere venner til serveren, eller sende en link til de som skal ha tilgang. Slik linken er nå varer den bare i én dag. Vi ønsker at det skal alltid gå an å bruke samme link. Trykk på "Edit invite link." helt nederst.

| 7 | SERVER INVITE LINK SETTINGS                                                                      | ×   |  |  |  |  |  |
|---|--------------------------------------------------------------------------------------------------|-----|--|--|--|--|--|
|   | EXPIRE AFTER                                                                                     |     |  |  |  |  |  |
|   | Never                                                                                            | ~   |  |  |  |  |  |
|   | MAX NUMBER OF USES                                                                               |     |  |  |  |  |  |
|   | Select                                                                                           | ~   |  |  |  |  |  |
|   | Grant temporary membership                                                                       |     |  |  |  |  |  |
|   | Temporary members are automatically kicked when they disconne<br>unless a role has been assigned | ect |  |  |  |  |  |
|   | Cancel Generate a New Link                                                                       | <   |  |  |  |  |  |

Gå til "Expire After" og velg "Never". Trykk "Generate a New Link"

Du kommer så tilbake til forrige vindu, kopier linken som er der nå og send den til de du ønsker at skal logge seg på serveren.

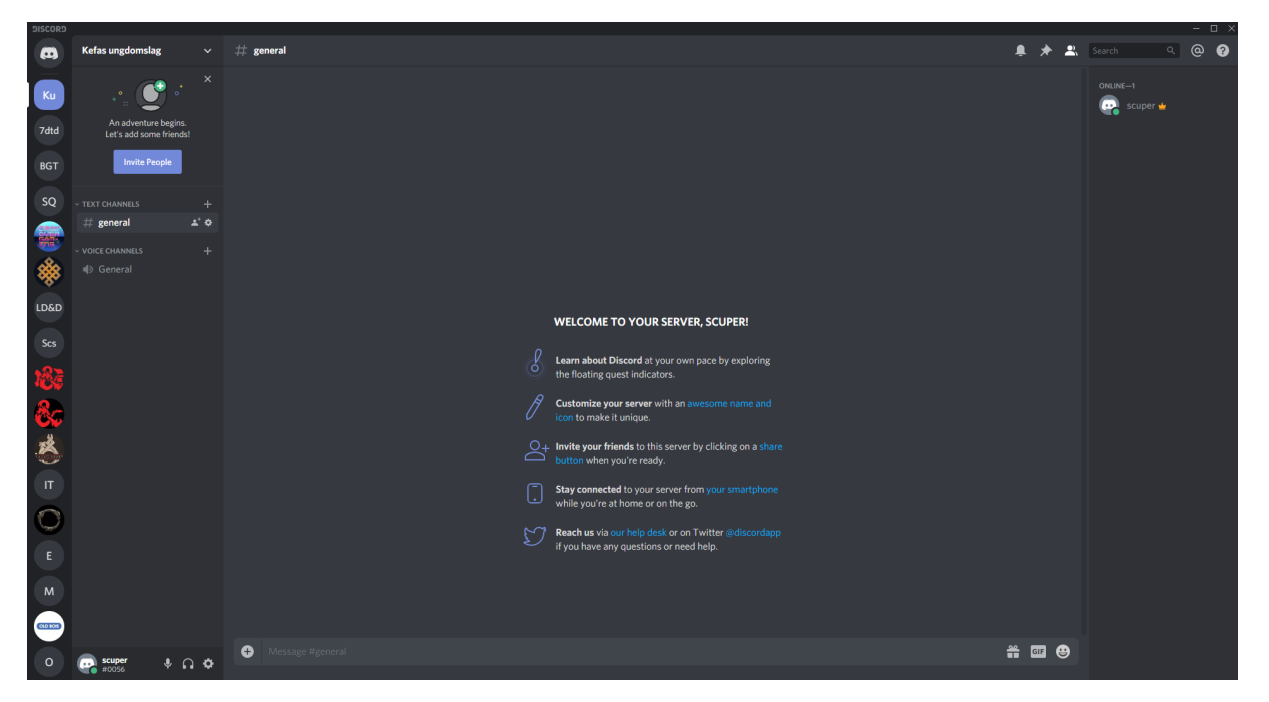

Nettsamfunnet er nå klar til bruk og det vil se ca slik ut:

Kolonna til venstre er lik som før, men med ditt nye nettsamfunn. I kolonne nr. to ser ting litt annerledes ut nå.

Nederst står fortsatt ditt brukernavn og nummer, ovenfor der kommer det en oversikt over kanaler for chatting, deretter en stor knapp for å invitere nye og til slutt kommer navnet på kanalen med en pil til høyre for seg. Trykker man på pilen får man opp følgende vindu:

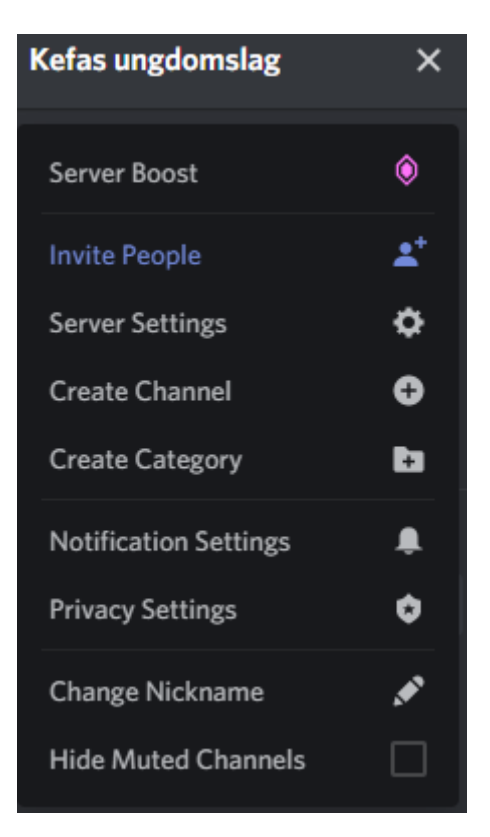

Gå inn på Server Settings.

| KEFAS UNGDOMSLAG    | MODERATION                                                                                                    |
|---------------------|----------------------------------------------------------------------------------------------------|
| Overview            | VERIFICATION LEVEL                                                                                                    |
| Roles               | Members of the server must meet the following criteria before they can send messages in text channels or initiate                                                                                                    |
| Emoji               | a direct message conversation. If a member has an assigned role this does not apply. We recommend setting a verification level for a public Discord.                                                                   |
| Moderation          |                                                                                                    |
| Audit Log           | ✓ None                                                                                                    |
| Integrations        | Unrestricted                                                                                                    |
| Webhooks            | Low                                                                                                    |
| Widget              | Must have a verified email on their Discord account.                                                                                                    |
| Server Boost Status | Medium                                                                                                    |
|                     | Must also be registered on Discord for longer than 5 minutes.                                                                                                    |
| USER MANAGEMENT     |                                                                                                    |
| Members             | Must also be a member of this server for longer than 10 minutes.                                                                                                    |
| Invites             |                                                                                                    |
| Bans                | Must have a verified phone on their Discord account                                                                                                    |
| Delete Server       |                                                                                                    |
|                     |                                                                                                    |
|                     |                                                                                                    |
|                     | EXPLICIT MEDIA CONTENT FILTER                                                                                                    |
|                     | Automatically scan and delete media sent in this server that contains explicit content. Please choose how broadly the filter will apply to members in your server. We recommend setting a filter for a public Discord. |
|                     | ✓ Don't scan any media content.                                                                                                    |
|                     | Ain't no party like my grandma's tea party.                                                                                                    |
|                     | Scan media content from members without a role.                                                                                                    |
|                     | Recommended option for servers that use roles for trusted membership.                                                                                                    |
|                     | Scan media content from all members.                                                                                                    |
|                     | Recommended option for when you want that squeaky clean shine.                                                                                                    |
|                     |                                                                                                    |

Til venstre velger du Moderation og så får du opp to underkategorier, Verification Level og Explicit Media Content Filter. Verification endrer du til "Low" og Explicit Media Content Filter endrer du til "Scan media content from all member". Den første gjør at de som blir med i samfunnet har en verifisert e-post (hindrer spambotter å bli medlem), den andre gjøre at alt som blir sagt blir scannet for stygge ord.

Tilbake til samfunnets oversiktsside kan vi se på chat- og voice chat-kanalene.

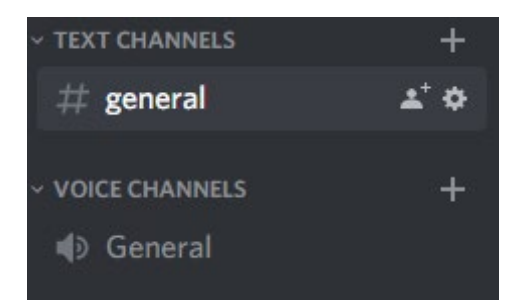

Trykker man på plusstegnet, får man muligheten til å legge til flere kanaler. De vil da dukke opp under "general"-kanalene. Når man har opprettet en ny kanal kan man trykke på tannhjulet for å endre innstillingene på spesifikke kanaler.

En tekstkanal er nokså selvsagt, der skriver man til hverandre. I en voice chat, så snakker man sammen, og får å starte en voice chat, trykker man bare på den kanalen man vil inn i. Da endrer kolonne to seg til å vise dette:

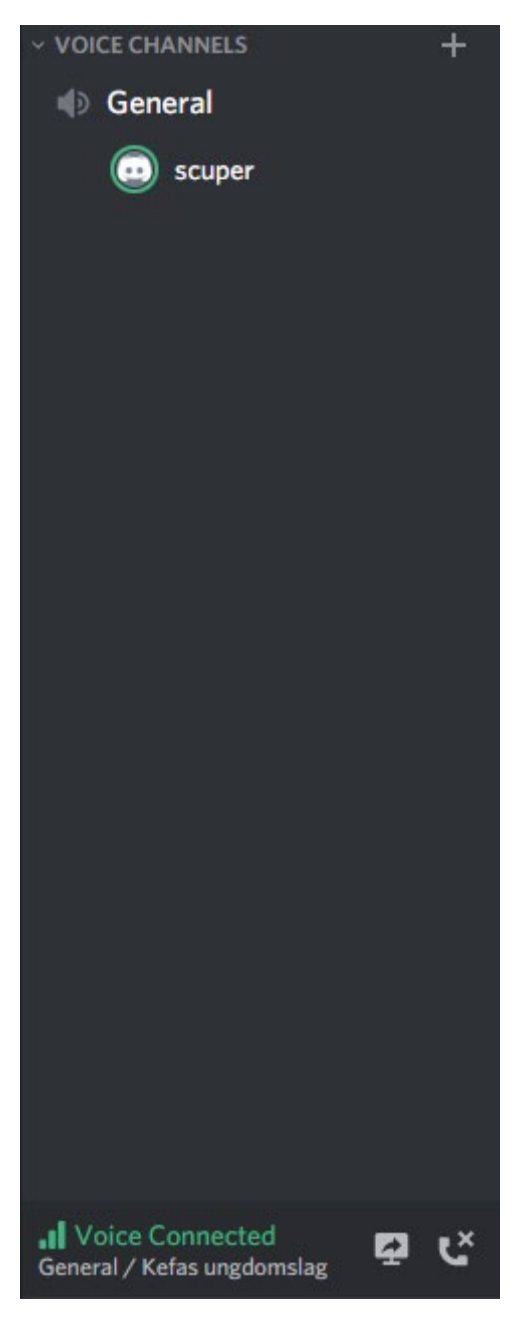

For forlate samtalen, må man trykke på telefonen med et kryss over nederst på dette bildet.

Ønsker man å starte en videochat med vennene sine, så må man gå til ditt private hjemmeområde. Det gjør man ved å trykke på den øverste rundingen i kolonne én. Da får man opp følgende:

| DISCORD | _      |                        |   |
|---------|--------|------------------------|---|
|         | Find o | r start a conversation |   |
| Ku      | ۲      | Friends                |   |
|         | Ō      | Nitro                  |   |
| 7dtd    | DIREC  | T MESSAGES             | + |

Trykk på plusstegnet ved siden av "Direct Messages" og legg til opptil ni andre. Når denne gruppa er opprettet, endrer vinduet seg og man får muligheten til å snakke med hverandre. For å ringe/videochatte, trykker man på de respektive ikonene øverst i vinduet (se bildet).

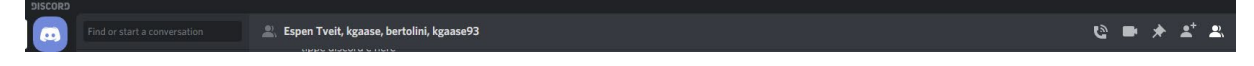

Kommer du ut av gruppa og vil inn igjen, så vil den ligge lagret under Direct Messages på hjemmeområdet ditt i kolonne 2.